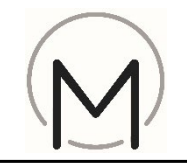

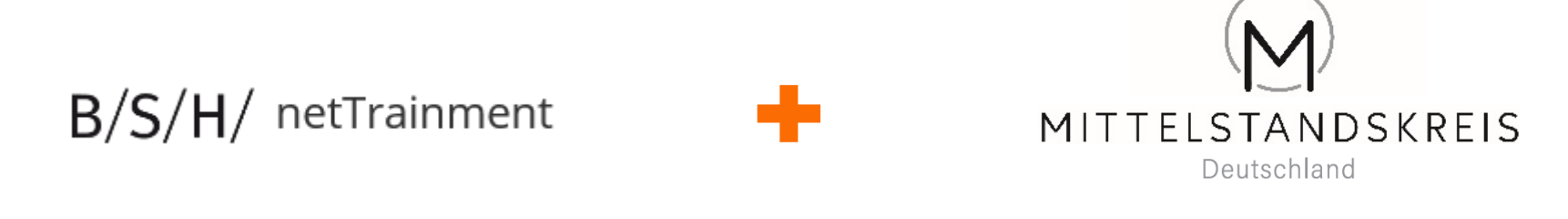

## ... Ihre Partner für Qualifizierung und Verkaufserfolg !

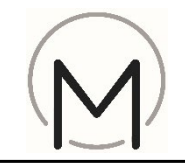

## ... wenn Sie bereits bei netTrainment registriert sind:

Startseite netTrainment aufrufen: https://nettrainment.bsh-group.com/at/de-AT/Home
Klick auf "Login"

B/S/H/

# Tipp:

Browserempfehlung:

- Microsoft Edge
- Google Chrome
- Firefox

### Willkommen auf der Lernplattform der BSH in Österreich.

Startseite Wissensdatenbank Premium Backöfen Über Uns Hilfe

Steigere Dein Wissen mit ein paar Klicks - für mehr Erfolg im Verkauf!

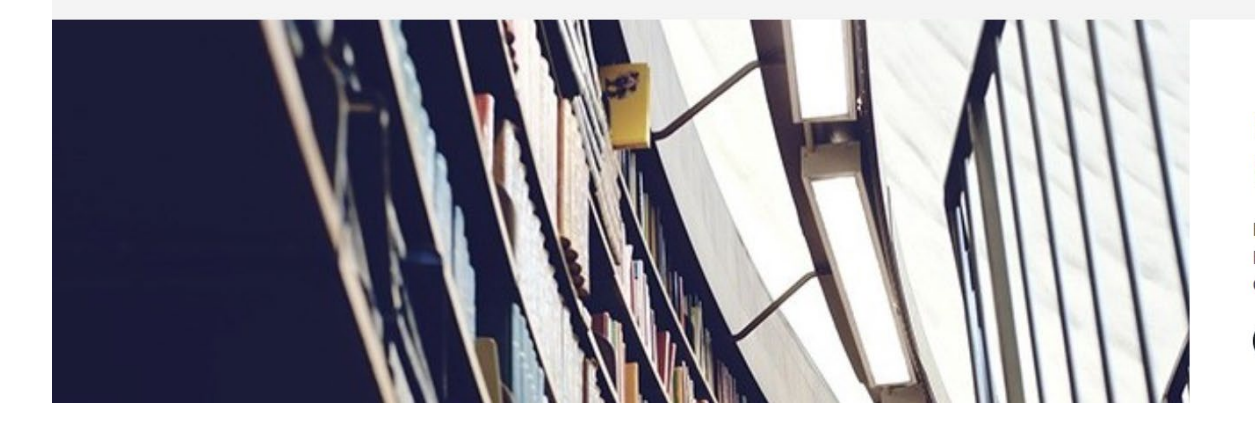

#### Nutze die virtuelle Bibliothek.

Neuregistrierung

AT

Hier findest Du Schulungsinhalte der Marken Bosch, Siemens, Neff und Gaggenau.

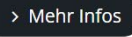

Q

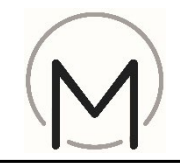

#### ... wenn Sie bereits bei netTrainment registriert sind:

- 3) Anmeldedaten eingeben
- 4) Klick auf "Anmelden"

#### Tipp:

Sollte die Anmeldung nicht funktionieren, wenden Sie sich bitte per E-Mail an das netTrainment Postfach: netTrainment.at@bshg.com

| Geben Sie Ihren Nutzerna | men ein  |   |
|--------------------------|----------|---|
| (ennwort *               |          |   |
| Kennwort eingeben        |          | ۲ |
| Daten speichern          |          |   |
|                          | Anmelden |   |